IPSSEOA "MANLIO ROSSI-DORIA"-AVELLINO Prot. 0001828 del 17/02/2023

IV (Uscita)

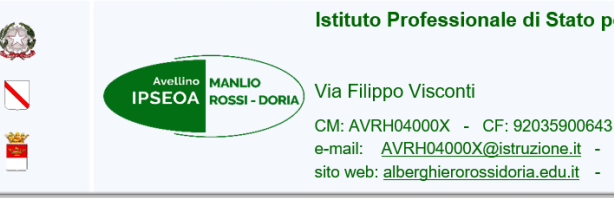

Istituto Professionale di Stato per l'Enogastronomia e l'Ospitalità Alberghiera MANLIO ROSSI-DORIA Via Filippo Visconti CM: AVELLINO

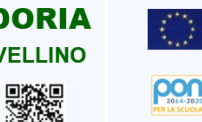

e-mail: <u>AVRH04000X@istruzione.it</u> - PEC: <u>AVRH04000X@PEC.istruzione.it</u> sito web: <u>alberghierorossidoria.edu.it</u> - Tel. 0825 781817 - Fax 0825 38816

> Alle studentesse e agli studenti Ai Genitori Ai Docenti Ai Coordinatori E.C. Classi 3A-4A-5A-3B-4B-5B-3G-4G-3F-4F-5F-3AM Al sito web Alla Bacheca Scuola Next

## Avviso n. 191

## Oggetto: Gara Selezione Nazionale di Istituto Olimpiadi di Cittadinanza 2 marzo 2023

Si comunica che, come da accordi presi con la Dirigenza del Team AssoGiovani, lo svolgimento della gara per la selezione Nazionale di Istituto per le Olimpiadi di Cittadinanza è il **2 marzo 2023.** Le selezioni cominceranno alle ore 9.00. L'accesso alla piattaforma resterà aperto fino alle ore 13.00. Dal momento dell'accesso ogni studente avrà a disposizione 30 minuti per effettuare il test di selezione. Si allega Vademecum Gara per il collegamento alla selezione da computer o da smartphone o tablet. Ogni studente che parteciperà alla selezione riceverà una certificazione valida per l'Educazione Civica e per gli studenti del triennio la certificazione sarà valida anche come PCTO, per un totale di 30 ore. Si precisa che le ore di PCTO per gli studenti partecipanti possono rientrare nella Dimensione Informativa, in base a quanto predisposto nel Piano Triennale per il PCTO 2022/2025.

I CdC che hanno verbalizzato la partecipazione delle relative classi al Progetto sono:

3B – 4B – 5B – 4H: coordinatore E.C. Ciamillo Anna Maria
4G: coordinatore E.C. Lombardi Sergio
5F: coordinatore E.C. Visilli Eliana
3A- 4A-5A -3G: coordinatore E.C. La Marca Maddalena
3AM: coordinatore E.C. Francesco Romano
3F – 4F: coordinatore E.C. Sanseverino Paola

Referente E.C. Giuseppina Ciarcia

## VADEMECUM GARA

Nel giorno ed orario stabilito per lo svolgimento della gara per la selezione della Nazionale d'Istituto i discenti potranno accedere da computer, smartphone o tablet e si precisa che verrà presa in considerazione solo il primo invio ed in caso di parità in classifica verrà presa in considerazione il tempo impiegato per inviare la gara.

# **DA COMPUTER**

- 1) Collegarsi cliccando sul link fornito da AssoGiovani Academy
- 2) Inserire la password fornita
- 3) Cliccare sulla sezione "GARA SELEZIONI NAZIONALE D'ISTITUTO"
- 4) Inserire il cognome e nome (Your full name)
- 5) Compilare i campi richiesti, la mail inserita riceverà l'esito della valutazione ese istituzionale accertarsi che sia abilitata a ricevere da info@assogiovani.it
- 6) Fare molta attenzione e compilare con precisione cognome, nome, classe esezione perché fondamentali per l'emissione della certificazione
- 7) Rispondere al 20 test a risposta multipla e cliccare su invio
- 8) Attenzione all'ultimo campo "CODICE REGISTRAZIONE TEMPO" non vaassolutamente toccato perché potrebbe compromettere l'esito della gara.

# DA SMARTPHONE O TABLET scaricare l'App gratuita AssoGiovani

- 1) Cliccare sulla sezione "AREA RISERVATA"
- 2) Selezionare la regione di appartenenza
- 3) Selezionare la categoria della scuola che frequenta
- 4) Cliccare sul link della propria scuola
- 5) Inserire la password fornita
- 6) Cliccare sulla sezione "GARA SELEZIONI NAZIONALE D'ISTITUTO"
- 7) Inserire il cognome e nome (Your full name)
- 8) Compilare i campi richiesti, la mail inserita riceverà l'esito della valutazione ese istituzionale accertarsi che sia abilitata a ricevere da info@assogiovani.it
- 9) Fare molta attenzione e compilare con precisione cognome, nome, classe esezione perché fondamentali per l'emissione della certificazione
- 10) Rispondere al 20 test a risposta multipla e cliccare su invio
- 11) Attenzione all'ultimo campo "CODICE REGISTRAZIONE TEMPO" non vaassolutamente toccato perché potrebbe compromettere l'esito della gara